# TeamWork

# Manual do Utilizador

Para Windows Vista

V3.2\_Vista – Fevereiro 2008

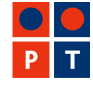

Prime Soluções Empresariais

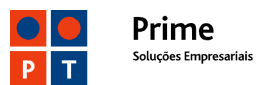

# ÍNDICE

| TeamWork – Para que serve                                                                 | 3  |
|-------------------------------------------------------------------------------------------|----|
| TeamWork – Como instalar e configurar                                                     | 4  |
| TeamWork – Como utilizar                                                                  | 4  |
| Apoio para instalação e configuração. Participação de avarias.                            |    |
| Anexo 1 – Sequência de instalação                                                         | 9  |
| Anexo 2 – Configuração do Contivity VPN Client                                            | 11 |
| Group ID                                                                                  |    |
| Anexo 3 – Resolução de problemas                                                          | 14 |
| Impossibilidade de ligação ao concentrador de túneis IPSec                                | 14 |
| Group ID ou Password Group ID errados                                                     |    |
| Username ou Password errados<br>Problemas causados pelo Firewall/NAT no acesso à Internet | 15 |
| Routing no BBIP/Cliente. Permissões no Cliente                                            |    |
| Group-ID contivity-default ou tmwk-default                                                | 17 |
| Anexo 4 – Outras funcionalidades TeamWork                                                 |    |
| Logon Windows                                                                             | 18 |
| Split tunnel em contas TeamWork                                                           |    |

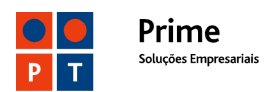

## TeamWork – Para que serve

A sua conta TeamWork permite-lhe aceder à VPN nas seguintes condições:

- Utilizando um PC com sistema operativo Windows,
- Com segurança, através de um túnel IPSec,
- A partir de um acesso à Internet, utilizando qualquer ISP em qualquer País,
- Em alternativa, sem passar pela Internet, utilizando redes especiais da PT-WiFi e da TMN.

#### Nota Importante:

Para poder aceder a partir de um outro ISP que não a PTPrime é necessário que essa rede de acesso à Internet não tenha restrições, nomeadamente que:

- Permita conectividade IP aos concentradores de túneis IPSec da PTPrime (62.48.130.254 e 62.48.230.254)
- Não restrinja os seguintes ports / protocolos
  - ICMP (Internet Control Message Protocol),
  - Port UDP 500 (IKE)
  - Port UDP 10001 (NAT Traversal)
  - IPSec ESP (protocolo 50)
  - IPSec AH (protocolo 51).

O Serviço TeamWork distingue duas entidades interessadas:

- O Cliente do Serviço TeamWork
- O Utilizador do Serviço TeamWork.

O Cliente TeamWork poderá solicitar à PTPrime a activação das seguintes funcionalidades adicionais:

- Restrição do acesso dos Utilizadores TeamWork a alguns servidores e a alguns serviços da sua VPN.
- Restrição da possibilidade de os Utilizadores TeamWork acederem a endereços IP da gama pública.

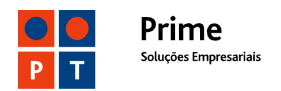

 Administração on-line das contas dos seus Utilizadores (criar contas, alterar passwords, perfis e endereços IP de contas existentes.)

# TeamWork – Como instalar e configurar

A versão 6.07 do "VPN Contivity Client" (da Nortel) só funciona no sistema operativo Microsoft Windows VISTA.

Para utilizar o serviço TeamWork deverá realizar previamente as seguintes tarefas:

- Instalar no seu PC o Contivity VPN Client correndo o ficheiro eac607d.exe ou outro mais recente que lhe tenha sido fornecido pela PTPrime.
   No Anexo 1 apresentamos as imagens dos ecrãs que deverão ocorrer durante a instalação.
- Configurar o Contivity VPN Client de acordo com o Anexo 2

#### Notas Importantes:

Foram detectadas algumas incompatibilidades entre outros programas e o "VPN Contivity Client", nomeadamente

- Entre o "VPN Contivity Client" e alguns programas de antivírus e de firewall para PCs.
- De igual forma o "VPN Contivity Client" não funciona quando existe um outro programa que implemente túneis IPSec. Nesse caso é mesmo necessário desinstalar o outro programa para que o TeamWork possa funcionar

No caso de estar a aceder directamente à Internet (via dial, 3G ou modem ADSL), isto é <u>sem utilizar um router local</u>, deverá alterar o Group ID para **contivity-splitpriv** (Ver **Anexo 3 – Group-ID contivity-default**)

### TeamWork – Como utilizar

Depois de o Contivity VPN Client estar instalado e configurado no seu PC pode utilizar o serviço TeamWork da seguinte forma:

 Verificar se há conectividade desde o seu PC até ao concentrador de túneis IPSec da PTPrime, executando na linha de comando o ping para os endereços 62.48.130.254 ou 62.48.230.254.

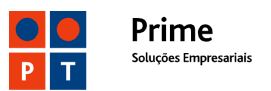

# Command Prompt D: \>ping 62.48.130.254 Pinging 62.48.130.254 with 32 bytes of data: Reply from 62.48.130.254: bytes=32 time=2ms TTL=59 Reply from 62.48.130.254: bytes=32 time=2ms TTL=59 Reply from 62.48.130.254: bytes=32 time=3ms TTL=59 Reply from 62.48.130.254: bytes=32 time=3ms TTL=59 Ping statistics for 62.48.130.254: Packets: Sent = 4, Received = 4, Lost = Ø (Øx loss), Approximate round trip times in milli-seconds: Minimum = 2ms, Maximum = 3ms, Average = 2ms D: \>\_

• Executar no seu PC o programa que estabelece o túnel IPSec até à VPN (Contivity VPN Client) clicando no seguinte ícone do Ambiente de Trabalho

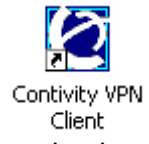

Aparecerá depois a seguinte janela onde deverá clicar em **Connect**, depois de ter introduzido o username e a password da sua conta

| 🌇 Contivity VPN Cli | ient        |                                             | ? X |
|---------------------|-------------|---------------------------------------------|-----|
| File Edit Options   | Help        |                                             |     |
| 37                  | Connection  | A_Minha_VPN_TeamWork                        | -   |
| ĝ                   | Description | Acesso a VPN na PTPrime, sobre túnel IPSec. |     |
|                     | Dial-up     | (None)                                      | • 🖬 |
| U                   | User Name   | user0001.xpto@tmwk.webside.pt               |     |
| F                   | Password    |                                             |     |
| Contivity<br>VPN    | Destination | 62.48.130.254                               |     |
| Client Prime        | Co          | nnect Close Save                            |     |

Depois de ter completado com êxito as etapas anteriores deverá poder seguir no ecrã do seu PC o desenrolar do processo de login, findo o qual surgirá na Área de Notificação da Barra de Tarefas (canto inferior direito) o seguinte ícone (a verde).

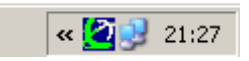

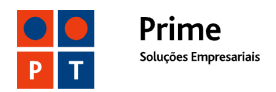

Acedendo a este ícone pode visualizar o estado da ligação IPSec estabelecida:

| Status                 |           |                 | ? <mark>×</mark>      |
|------------------------|-----------|-----------------|-----------------------|
| >THIS IS<br>N@RTEL CO  | ntivit    | y VPN Clier     | nt Monitor            |
| ⊤teste dcosta2 modem ( | directo s | pli             | (                     |
| Duration:              |           | 0 00:00:27      |                       |
| Security:              | ESP - Ti  | iple DES, MD5   | Disconnect            |
| IKE:                   | Diffie-H  | ellman Group II |                       |
| Compression:           | N         | lo Compression  | <u>E</u> dit Profiles |
| Destination IP Addres  | s:        | 62.48.130.254   | Write Log             |
| Assigned IP Address:   |           | 10.57.0.1       |                       |
| IPSec NAT Traversal:   | Active    | e on port 10001 | ⊻iew Banner           |
| Logging:               |           | Disabled        | Halp                  |
| Ipsec Mobility:        |           | Disabled        |                       |
| Persistence:           |           | Disabled        | About                 |
| FIPS 140-2 Mode:       |           | Disabled        |                       |
| Connection statistics  |           |                 |                       |
| Bytes in:              | 420       | Bytes out:      | 1087                  |
| Frames in:             | 5         | Frames out:     | 23                    |
| Always on Top          |           |                 | 🗖 Details             |

Das características apresentadas destacamos:

**Security e IKE**: Protocolos e métodos utilizados para garantir a segurança da ligação.

Destination IP Address – Endereço IP do concentrador de túneis IPSec.

**Assigned IP Address:** - IP atribuído ao acesso TeamWork. Este IP é sempre o mesmo para cada username. Por defeito será um endereço IP da gama 10.57.0.0/16. Se necessário poderá ser atribuído outro endereço IP de uma gama privada (10.0.0.0/8, 172.16.0.0/12 e 192.168.0.0/16). Não deverão ser atribuídos endereços IP da gama pública.

**IPSec Nat Traversal**: Funcionalidade que permite utilizar o TeamWork sobre acessos com NAT (Network Address Translation).

<u>Connection Statistics – Frames In</u> –  $n^{\circ}$  de pacotes recebidos do concentrador de túneis, ao ligar tem obrigatoriamente de ter alguns pacotes, o valor 0 significa que o túnel não tem conectividade embora tenha sido negociado.

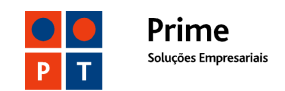

#### Nota Importante:

Se estiver ligado a uma LAN a configuração do router de aceso à Internet poderá não lhe permitir a utilização do TeamWork. Nesses casos sugerimos que teste o funcionamento da sua conta TeamWork sobre um acesso directo, por exemplo um acesso dial-up ou 3G. Se o TeamWork funcionar correctamente a solução do problema poderá ser passar por retirar do router algumas restrições de protocolos ou ports ou desactivar a funcionalidade o IPSEC ALG (IPSec Transparent). Para o fazer terá de ter privilégios de administração do router.

Em caso de dúvida ou persistência do problema deverá contactar a PTPrime – Centro de Suporte a Clientes Empresariais – **800 20 20 22.** 

Depois de estar ligado à VPN pode comunicar com todos os endereços IP da VPN que não tenham acesso condicionado.

O serviço TeamWork oferece ao Utilizador outras facilidades adicionais, nomeadamente:

- Acesso simultâneo à VPN e à rede local (Ver Anexo 4).
- Login numa rede Windows, após aceder à VPN (Ver Anexo 4).
- Definição de Domínio, DNS e WINS (Ver Anexo 2 Fig. 4).

#### Notas Importantes:

- O acesso TeamWork não se desliga automaticamente por time-out em caso de inactividade prolongada durante a sessão.
- Por vezes as interrupções curtas no acesso à Internet podem terminar o túnel IPSec de forma abrupta. Nesses casos a sessão só poderá ser reiniciada após uma espera de 180 segundos.
- O TeamWork está vocacionado para permitir o acesso a VPNs com endereços IP <u>internos</u> da gama privada (10.0.0.0/8, 172.16.0.0/12 e 192.168.0.0/16). No caso de a sua VPN utilizar <u>internamente</u> endereços públicos deverá informar o seu Gestor de Cliente a fim de o serviço TeamWork ser adequadamente configurado, <u>se tal for possível</u>.
- A mesma conta TeamWork não pode estar activa <u>simultaneamente</u> em dois ou mais PCs.

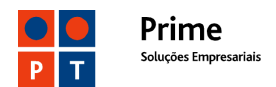

#### Apoio para instalação e configuração. Participação de avarias.

Poderá <u>participar avarias</u> ou <u>solicitar apoio para a instalação e configuração</u> do serviço TeamWork telefonando para o CSC - Centro de Suporte a Clientes Empresariais: **800 20 20 22.** O CSC registará e encaminhará a situação para um departamento técnico o qual dará continuidade ao processo, contactando-o telefonicamente mais tarde.

Ao entrar em contacto com o Centro de Suporte a Clientes Empresariais deverá estar preparado para comunicar o **username** da sua conta TeamWork, descrever o problema e indicar o número telefónico para onde a equipa técnica de suporte o deverá contactar.

Por razões de segurança o Centro de Suporte a Clientes Empresariais não está autorizado a alterar ou emitir 2ªs vias de passwords, bem como a alterar/atribuir perfis de utilizador ou endereços IP. Esses serviços deverão ser solicitados ao seu Gestor de Cliente na PTPrime.

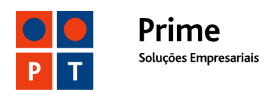

# Anexo 1 – Sequência de instalação

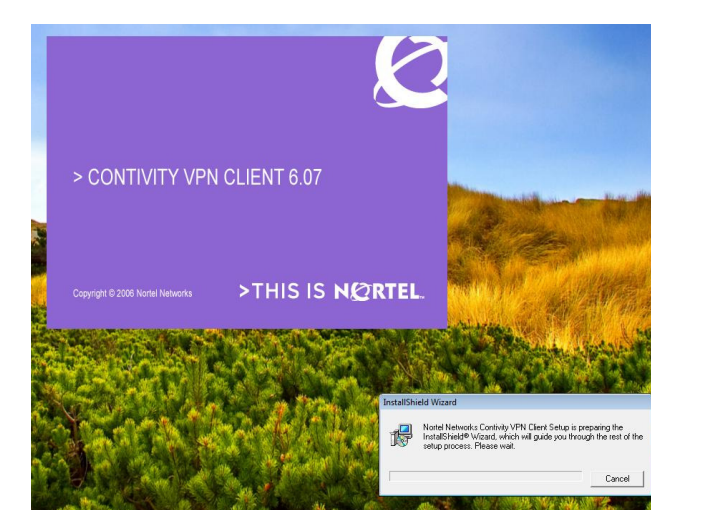

Contriving VPN Client Contriving VPN Client Contriving VPN Client Control (VPN Client War Control (VPN Client War Client War Control (VPN Client War Client War Control (VPN Client War Client War Client War Control (VPN Client War Client War Client War Control (VPN Client War Client War Client War Client War Client War Client War Client War Client War Client War Client War Client War Clie

Anexo 1 – Fig. 1

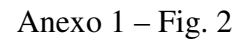

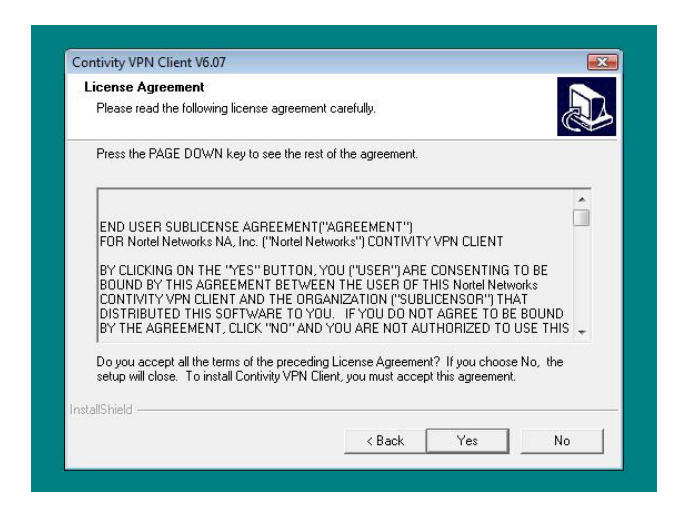

Anexo 1 – Fig. 3

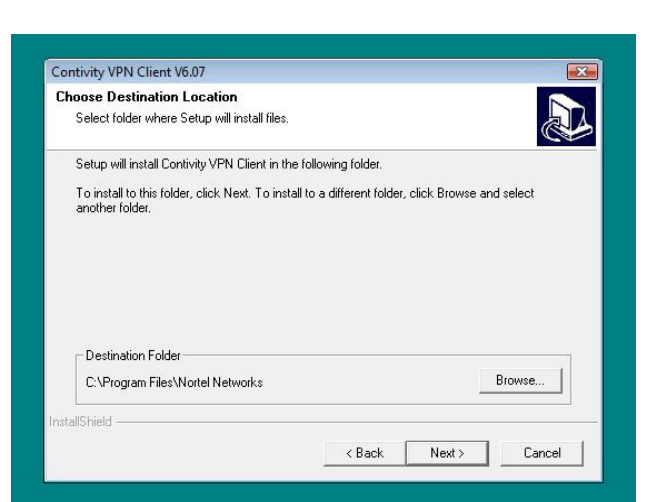

Anexo 1 – Fig.4

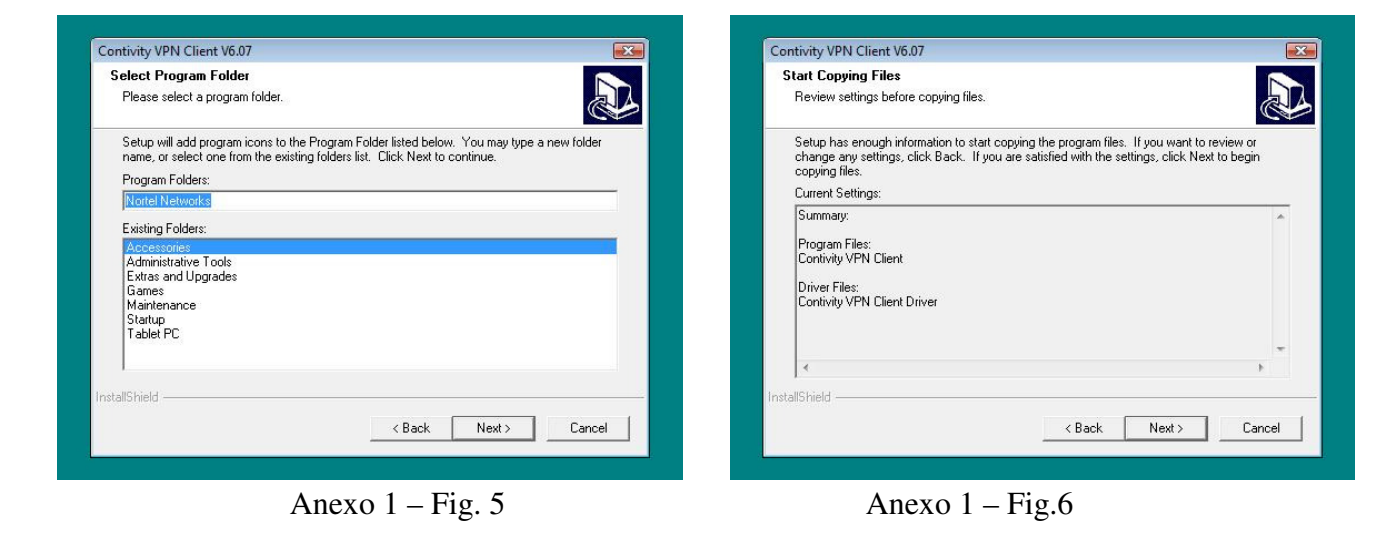

#### TeamWork – Directo à sua Empresa

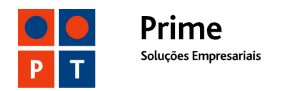

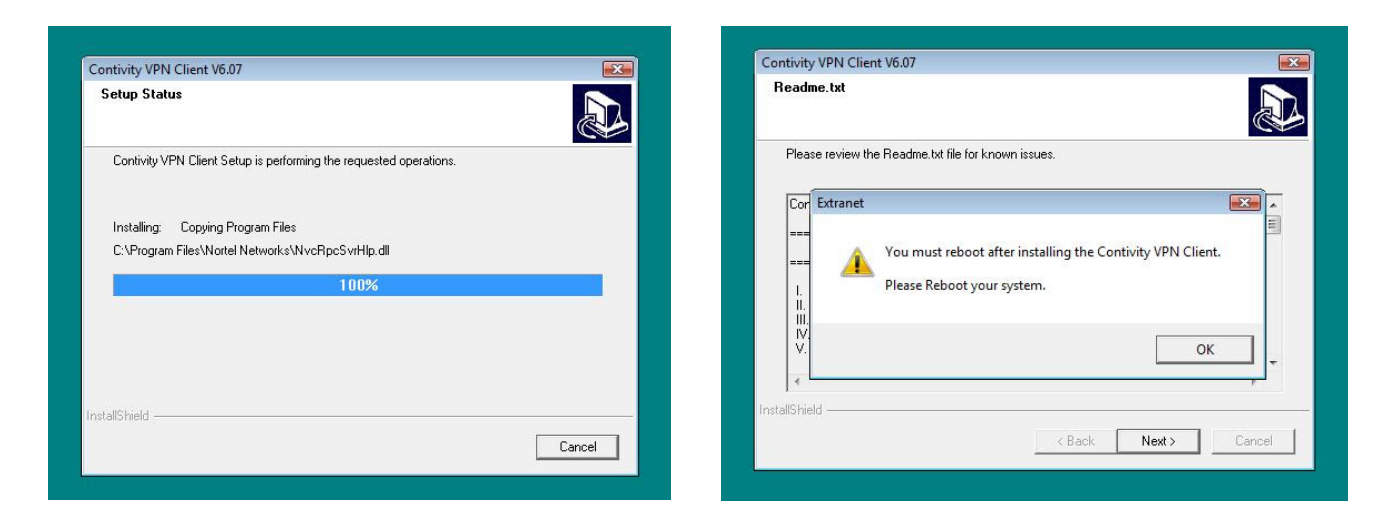

Anexo 1 – Fig. 7

Anexo 1 – Fig. 8

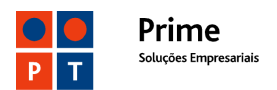

# Anexo 2 – Configuração do Contivity VPN Client

Antes de utilizar o Contivity VPN Client tem de o configurar, definindo alguns parâmetros para cada uma das contas, nomeadamente:

#### **Obrigatórios**

User Name

O formato do Username depende de a conta TeamWork ter, ou não, Administração on-line:

<u>userxxxx.<vpn>@tmwk.webside.pt</u> - contas sem Administração on-line <u>usxxxxx.<vpn>@tmwk.ptprime.pt</u> - contas com Administração on-line <u><vpn></u> - nome da VPN à qual o conta TeamWork permite o acesso.

- Password
- Group ID
- Group Password (É sempre **ipsec**)
- Seleccionar a opção de "Group Security Authentication"
- Seleccionar a opção "Group Password Authentication"
- Desactivar os "Keepalives"

#### **Opcionais**

- DNS (Só necessário se a VPN tiver serviço DNS)
- WINS (Só necessário se a VPN tiver serviço WINS)
- Nome do Domínio

Cada conta deverá ter um nome, a ser atribuído livremente pelo utilizador.

Pode activar a opção de "Gravar a Password" da conta. Esta opção só deve ser activada se tiver garantias de que o seu PC <u>nunca</u> irá ser utilizado por outras pessoas que possam aceder ilicitamente à VPN.

Nas figuras seguintes indicamos onde deve efectuar a configuração.

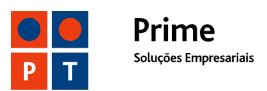

|                                                                                                    | Client ?X                                                                                                    |                |
|----------------------------------------------------------------------------------------------------|----------------------------------------------------------------------------------------------------|----------------|
| Nome de Co                                                                                                    |                                                                                                    |                |
|                                                                                                    | mection A_Minha_VPN_TeamWork                                                                                                    |                |
| l ä                                                                                                    | Description Acesso a VPN na PTPrime, sobre túnel IPSec.                                                                                                    |                |
|                                                                                                    |                                                                                                    |                |
| User Name                                                                                                    | Dial-up (None)                                                                                                    |                |
| 8                                                                                                    |                                                                                                    | Endereço IP do |
| S                                                                                                    | User Name user0001.xpto@tmwk.webside.pt                                                                                                    | Concentrador   |
| Password                                                                                                    | Password MINIMUM                                                                                                    | PTPrime        |
| Individual                                                                                                    | Save Password                                                                                                    |                |
| Contivity                                                                                                    | Destination E2.49.120.254                                                                                                    |                |
| r a Password                                                                                                    |                                                                                                    | Gravar Cont    |
| Prir                                                                                                    | ne Connect Close Save -                                                                                                    | Gravar Con     |
|                                                                                                    |                                                                                                    |                |
|                                                                                                    | Anexo 2 – Fig. 1                                                                                                    |                |
|                                                                                                    |                                                                                                    |                |
|                                                                                                    | Desactivar                                                                                                    |                |
| Contivity                                                                                                    | Client keepalives ?X                                                                                                    |                |
| File Edit Option                                                                                                    |                                                                                                    |                |
| Nam                                                                                                    | he Server Options Ina_VPN_TeamWork                                                                                                    |                |
| 🕺 🗸 Disa                                                                                                    | ble Keepalives                                                                                                    |                |
| 💾 Disa                                                                                                    | ible Auto Connect                                                                                                    |                |
|                                                                                                    | all Auto Connect                                                                                                    |                |
| S Logo                                                                                                    | off on Connect                                                                                                    |                |
|                                                                                                    | Session to File                                                                                                    |                |
| 0                                                                                                    | Password                                                                                                    |                |
| P                                                                                                    | V Save Password                                                                                                    |                |
| Contivity                                                                                                    |                                                                                                    |                |
| VPN                                                                                                    | Destination 62.48.130.254                                                                                                    |                |
| Client 2                                                                                                    |                                                                                                    |                |
| Prin                                                                                                    | ne Connect Close Save                                                                                                    |                |
|                                                                                                    |                                                                                                    |                |
|                                                                                                    | Anexo 2 – Fig. 2                                                                                                    |                |
|                                                                                                    |                                                                                                    |                |
| Continity DN (                                                                                                    | Tiont 21 VI                                                                                                    |                |
| <b>Contivity PN (</b><br>File Edit Options                                                                                                    | Client                                                                                                    |                |
| Contivity PN C                                                                                                    | Help                                                                                                    |                |
| Contivity PN C<br>File Edit Options                                                                                                    | Lient ? X<br>Help                                                                                                    |                |
| Contivity PN 0<br>ile Edit Options                                                                                                    | Client ? X<br>Help<br>C Authentication Options ? X<br>C User Name and Password Authentication                                                                                                    |                |
| La Contivity N PN 0<br>iile Edit Options                                                                                                    | Client ? ×<br>Help CAuthentication Options ? × C User Name and Password Authentication C Digital Certificate Authentication                                                                                                    |                |
| Contivity PN 0<br>ile Edit Options<br>Dpção de<br>Autenticação<br>le Grupo                                                                               | Client ? ×<br>Help<br>CAuthentication Options ? ×<br>CUser Name and Password Authentication<br>Objital Certificate Authentication<br>Group Security Authentication                                                                                                    |                |
| La Contivity CPN d<br>ille Edit Options<br>Dpção de<br>Sutenticação<br>e Grupo                                                                           | Client ? X<br>Help<br>CAuthentication Options ? X<br>C User Name and Password Authentication<br>C Digital Certificate Authentication<br>Group Security Authentication<br>Group Security Credentials                                                                                                    |                |
| Contivity PN (<br>ile Edit Options<br>Dpção de<br>Autenticação<br>le Grupo<br>Nome do<br>Frupo                                                           | Client ? ×<br>Help                                                                                                    |                |
| Decontivity PN (<br>iile Edit Options<br>)<br>)<br>)<br>)<br>)<br>)<br>)<br>)<br>)<br>)<br>)<br>)<br>)<br>)<br>)<br>)<br>)<br>)<br>)                     | Client Help  Authentication Options C User Name and Password Authentication Digital Certificate Authentication Group Security Authentication Group ID contivity-default Group Password C C C C C C C C C C C C C C C C C C C                                                                                                    |                |
| Contivity PN (<br>The Edit Options<br>Dpção de<br>Autenticação<br>le Grupo<br>Nome do<br>Grupo<br>Assword do                                             | Client ? ×<br>Help                                                                                                    |                |
| Contivity VPN (<br>ile Edit Options<br>Dpção de<br>Autenticação<br>le Grupo<br>Nome do<br>Grupo<br>Password do<br>Grupo                                  | Client ? X<br>Help<br>CAuthentication Options ? X<br>CUser Name and Password Authentication<br>Digital Certificate Authentication<br>Group Security Authentication<br>Group Security Authentication<br>Group DC contivity-default<br>FGroup Password<br>Group Password<br>CCC Challenge Response Token<br>Options >>                                                                                                    |                |
| Contivity PN (<br>ile Edit Options<br>)<br>Dpção de<br>Autenticação<br>le Grupo<br>Vome do<br>Grupo<br>'assword do<br>Grupo<br>Client                    | Client ? ×<br>Help  CAuthentication Options ? ×  CUser Name and Password Authentication CDigital Certificate Authentication CDigital Certificate Authentication Coup Security Authentication Group Security Credentials FGroup DCcontivity-default FGroup Password CCChallenge Response Token CDptions >> CCCChallenge Response Token CDptions >> CCCCCCCCCCCCCCCCCCCCCCCCCCCCCCCCCCC                                                                                                    |                |
| Contivity PN (<br>ile Edit Options<br>Opção de<br>.utenticação<br>e Grupo<br>Client<br>.utenticação<br>client                                            | Client Help  Authentication Options  User Name and Password Authentication  Digital Certificate Authentication  Digital Certificate Authentication  Group Security Authentication  Group Security Credentials  Group ID  Contivity-default  F  Group Password  C  C  C  Challenge Response Token  Options >>  C  C  C  Challenge Response Token  Options >>  C  C  C  Challenge Response Only Token  Options >>  C  C  C  C  C  C  C  C  C  C  C  C                                                          |                |
| Ciient<br>Contivity PN (<br>lie Edit Options<br>Ppção de<br>utenticação<br>e Grupo<br>come do<br>rupo<br>ciient<br>utenticação<br>o Grupo por<br>assword | Client Help  Authentication Options  C User Name and Password Authentication Digital Certificate Authentication Group Security Authentication Group Security Authentication Group D Contivity-default Group D Contivity-default Group Password C C Challenge Response Token Options >> C C Group Password Authentication Group Password Authentication C C Challenge Response Token Options >> C C C Group Password Authentication C C C Group Password Authentication C C C C C C C C C C C C C C C C C C C |                |
| Client<br>Client<br>Client<br>Client<br>Client                                                                                                    | Client Help  Authentication Options  C User Name and Password Authentication  Digital Certificate Authentication  Group Security Authentication  Group Security Authentication  Group Password  Group Password  C C Challenge Response Token Options >>  C Group Password Authentication  C C Correct User Correct User User User User User User User User                                                                                                    |                |

Anexo 2 – Fig. 3

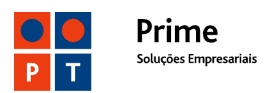

| 📆 Contix 💦 🛛 PN Client           | ?                            | × |
|----------------------------------|------------------------------|---|
| File Edit Options Help           |                              |   |
| Con                              | nection A_Minha_VPN_TeamWork |   |
| Des                              | Name Server Options          | × |
| D -                              | DNS<br>Primary DNS Server    |   |
| Opcional:                        |                              |   |
| Endereços dos<br>Servidores DNS  | Secondary DNS Server:        |   |
| Pas Pas                          | WINS Address                 |   |
| Oncional:                        | Primary WINS Server:         |   |
| Endereços dos<br>Servidores WINS | Secondary WINS Server:       |   |
| Prime                            | Domain Name:                 |   |
| Opcional:<br>Nome do Domínio     | OK Cancel                    |   |

Anexo 2 – Fig. 4

## Group ID

GroupID para contas **sem** Administração on-line (<u>userxxxx.<vpn>@tmwk.**webside**.pt</u>)

| contivity-default   | Não faz split tunnel. Só acede à VPN                      |
|---------------------|-----------------------------------------------------------|
| contivity-split10   | Acesso a redes 10.0.0.0                                   |
| contivity-split192  | Acesso a redes 192.168.0.0                                |
| contivity-split172  | Acesso a redes 172.16.0.0/12.                             |
| contivity-splitpriv | Acesso a redes 10.0.0.0/8, 172.16.0.0/12 e 192.168.0.0/16 |

#### GroupID para contas **com** Administração on-line (<u>usxxxx.<vpn>@tmwk.**ptprime**.pt</u>)

| tmwk-default   | Não faz split tunnel. Só acede à VPN                      |
|----------------|-----------------------------------------------------------|
| tmwk-split10   | Acesso a redes 10.0.0.0                                   |
| tmwk-split172  | Acesso a redes 192.168.0.0                                |
| tmwk-split192  | Acesso a redes 172.16.0.0/12.                             |
| tmwk-splitpriv | Acesso a redes 10.0.0.0/8, 172.16.0.0/12 e 192.168.0.0/16 |

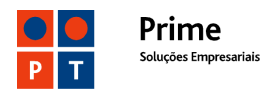

# Anexo 3 – Resolução de problemas

Nesta anexo apresentamos alguns das dificuldades que podem surgir na utilização do serviço TeamWork. Em caso de necessidade deverá participar o problema / avaria à PTPrime, através do CSC – Centro de Suporte a Clientes Empresariais: **800 20 20 22,** que registará o pedido de suporte técnico e o encaminhará para a equipa técnica.

#### Impossibilidade de ligação ao concentrador de túneis IPSec

O VPN Client tenta ligar ao concentrador de túneis IPSec.

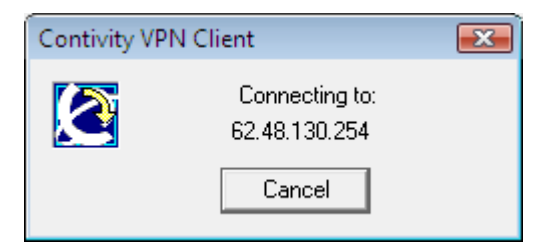

A fim de algum tempo dá uma mensagem de erro e tenta novamente

| Contivity | VPN Client                                                                                |  |
|-----------|-------------------------------------------------------------------------------------------|--|
| Ø         | The Contivity VPN Switch Failed to Respond.<br>Connecting to Alternate 62.48.130.254<br>4 |  |
|           | Cancel                                                                                    |  |

| Contivity VP | N Client                        | × |
|--------------|---------------------------------|---|
|              | Connecting to:<br>62.48.130.254 |   |
|              | Cancel                          |   |

Depois de algumas tentativas aparece a mensagem de erro final.

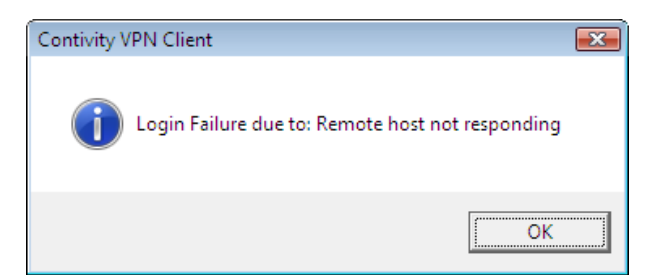

#### Resolução do problema

Verificar as possíveis da causa da falta de conectividade para o concentrador de

túneis IPSec, incluindo restrições na rede de acesso.

- Fazer ping 62.48.130.254 (concentrador de túneis IPSec)
- Fazer tracert 62.48.130.254 (concentrador de túneis IPSec)
- Verificar as interfaces de LAN ou WAN do PC
- Restabelecer a conectividade à Internet e tentar de novo

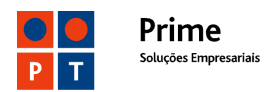

#### Group ID ou Password Group ID errados

A mensagem de erro é a seguinte:

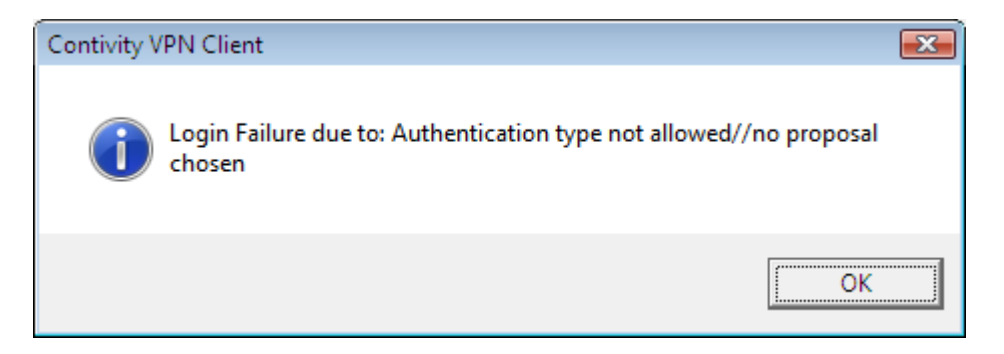

#### Resolução do problema

- Verificar qual o Group ID / Password Group ID definidos na conta TeamWork
- Corrigir e testar nova ligação

#### Username ou Password errados

A mensagem de erro é a seguinte:

| Contivity VPN Client                                | x |
|-----------------------------------------------------|---|
| Login Failure due to: RADIUS Authentication Failure |   |
| ОК                                                  |   |

#### Resolução do problema

- Verificar qual o username e a password definidos na conta TeamWork
- Corrigir e testar nova ligação

#### Nota Importante:

Esta mensagem de erro também pode ocorrer nas seguintes situações

- Se a ligação tiver sido terminada sem a sessão ter sido correctamente fechada no concentrador de túneis. A solução é esperar 3 minutos (timeout no concentrador de túneis)
- Se o mesmo username com o mesmo IP já estiver ligado noutro PC

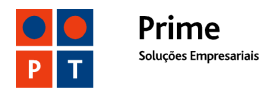

#### Problemas causados pelo Firewall/NAT no acesso à Internet Sintoma

Se o VPN Contivity Client estiver activo mas não existirem **Frames in** significa que embora a negociação do "NAT Traversa"I tenha sido concluída não foi possível estabelecer a conectividade no sentido Concentrador de túneis  $\rightarrow$  PC.

| Bytes in:  | 35686 | Bytes out:  | 56681 |
|------------|-------|-------------|-------|
| Frames in: | 0     | Frames out: | 226   |

#### Causa

- Firewall do acesso à Internet
- Router que detecta a utilização de IPSec (IPSec ALG, IPSec Transparent, IPSec Pass through) e, tentando adaptar-se à situação, inviabiliza a funcionalidade NAT-T que entretanto foi activada no VPN Contivity Client.

#### Resolução

- Permitir no Firewall os portos UDP 500 e 10001
- Desactivar a facilidade IPSec Transparent no router de acesso

#### Routing no BBIP/Cliente. Permissões no Cliente

#### Sintoma

Falta de conectividade a um ou mais endereços IP da VPN

#### Causas prováveis

- Falta de rotas nas LANs ou nos servidores
- Restrições de acesso na LAN ou nos Servidores <u>para os endereços IP</u> <u>atribuídos aos utilizadores TeamWork</u>.

#### Resolução

- Verificar se as funcionalidades básicas do TeamWork estão operacionais:
  - Contivity VPN Client está ligado e tem um endereço IP atribuído.
  - Existem Frames in e Frames out e incrementam correctamente.
  - É possível fazer ping a um outro endereço da VPN.
- Fazer tracert e verificar onde falha a ligação.
- Definir as rotas adequadas nos CPEs / Servidores ou na VPN

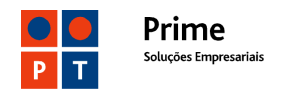

- Alterar as permissões de acesso (access lists) nos CPEs / Servidores
- Se necessário pedir ao seu Gestor de Cliente alteração dos endereços IP atribuídos aos PCs com TeamWork. (Por defeito são da gama 10.57.0.0/16).

#### Group-ID contivity-default ou tmwk-default

No caso de o PC aceder directamente à Internet, isto é sem haver NAT (Network Address Translation) a presente versão do "VPN Contivity Client" para Windows VISTA necessita de ser configurada de forma diferente da habitual.

Nesses casos, que normalmente ocorrem em ligações sem router local de acesso (acessos dial, 3G ou modem ADSL), e com o **Group ID = contivity-default** (ou

#### tmwk-default)

A sessão TeamWork parece estar estabelecida, mas não há conectividade a qualquer endereço IP da VPN ou da rede do Cliente.

A solução nesse caso é configurar o Group ID = contivity-splitpriv (ou tmwk-splitpriv)

| Digital Certificate Authentication     Group Security Authentication     Group Security Credentials | • |
|----------------------------------------------------------------------------------------------------|---|
| <ul> <li>Group Security Authentication</li> <li>Group Security Credentials</li> </ul>               | _ |
| Group Security Credentials                                                                          |   |
|                                                                                                    |   |
| Group ID contivity-splitpriv                                                                        |   |
| Group Password XXXXX                                                                                |   |
| Group Authentication Options                                                                        |   |
| C Response Only Token Options >>                                                                    |   |
| G Group Reseword Authentication                                                                     |   |

**<u>Nota:</u>** Os GroupID válidos dependem de as contas TeamWork terem, ou não, Administração On-Line. Ver pág. 13 deste Manual.

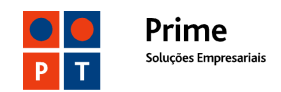

# Anexo 4 – Outras funcionalidades TeamWork

#### Logon Windows

Para que um PC com serviço TeamWork instalado (Contivity VPN Client) possa logar-se numa rede Windows XP é necessário:

- 1 Instalar o VPN Contivity Client (TeamWork) como serviço do Windows.
- 2 Nas Opções do VPN Contivity Client definir os **DNS Servers**, **WINS Servers** e **Domain Name**.

| Name Server Options     |                     | × |  |  |
|-------------------------|---------------------|---|--|--|
| _ DNS                   |                     | _ |  |  |
| Primary DNS Server:     | 172 . 28 . 164 . 12 |   |  |  |
| Secondary DNS Server:   | 172 . 28 . 164 . 27 |   |  |  |
| WINS Address            |                     |   |  |  |
| Primary WINS Server:    | 172 . 28 . 164 . 13 |   |  |  |
| Secondary WINS Server:  |                     |   |  |  |
| Domain Name: TECTELECOM |                     |   |  |  |
| [0K]                    | Cancel              |   |  |  |

- 3 Nas restrições do serviço TeamWork (service profile) devem estar permitidos os portos de DNS 53, UDP 137 e 138 e TCP 139. Esta é a configuração por defeito pelo que, normalmente, estes ports apenas poderão ter sido bloqueados a pedido do Cliente.
- 4 Em função do tipo de associação do PC à rede Windows o comportamento do VPN Cliente é o seguinte:
  - PC com login no domínio

Ao detectar uma nova ligação á rede ou tentativa de utilização dos recursos de rede (drives partilhadas, impressoras) o PC tenta-se registar no WINS. Em caso de sucesso os recursos ficam disponíveis.

- PC com um Workgroup configurado

É necessário fazer login na forma dominio\username para ter acesso a cada um dos recursos da rede (impressoras, servidores, etc...)

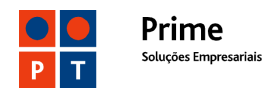

#### Split tunnel em contas TeamWork

Esta funcionalidade (*split tunnel*) permite ao Utilizador aceder simultaneamente à VPN e à sua rede local (LAN). Acedendo à LAN poderá sair para a Internet através do router local. Poderá também aceder a outros recursos da LAN, nomeadamente impressoras ou outros PCs / servidores

#### Nota importante:

Um atacante que consiga entrar no PC fica automaticamente com acesso à VPN. Por esta razão que o TeamWork é configurado, por defeito, sem *split tunnel*.

Para implementar split tunnel no seu PC deverá proceder do seguinte modo:

1 - Colocar o valor contivity-split**xxx** ou tmwk-split**xxx** no Group ID, conforme tabela e imagens seguintes:

| Group ID (de acordo com o formato do username) |                                     | Redes locais permitidas                                      |
|------------------------------------------------|-------------------------------------|--------------------------------------------------------------|
| userxxxx. <vpn>@tmwk.webside.pt</vpn>          | usxxxx. <vpn>@tmwk.ptprime.pt</vpn> |                                                              |
| contivity-default                              | tmwk-default                        | Não faz split tunnel. Só acede à VPN                         |
| contivity-split10                              | tmwk-split10                        | Acesso a redes 10.0.0.0                                      |
| contivity-split192                             | tmwk-split172                       | Acesso a redes 192.168.0.0                                   |
| contivity-split172                             | tmwk-split192                       | Acesso a redes 172.16.0.0/12.                                |
| contivity-splitpriv                            | tmwk-splitpriv                      | Acesso a redes 10.0.0.0/8, 172.16.0.0/12 e<br>192.168.0.0/16 |

2 - A Group Password não necessita de ser alterada (ipsec)

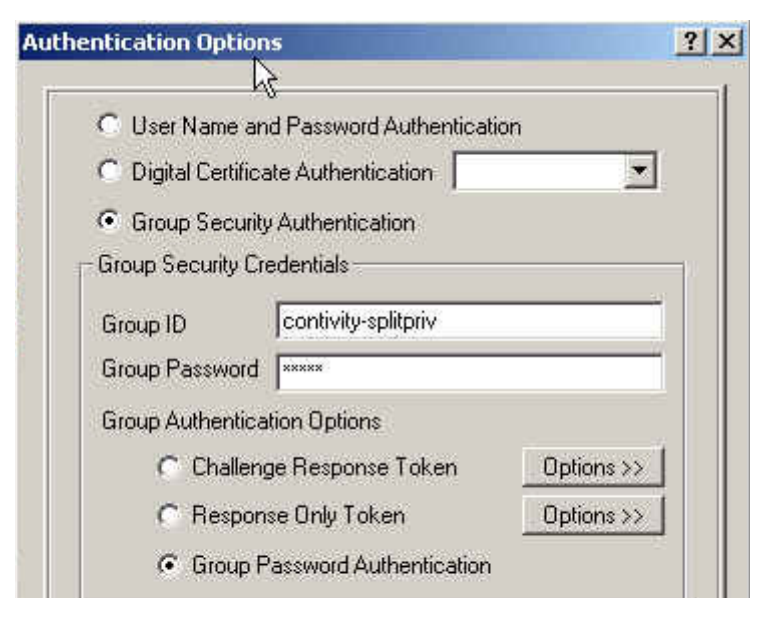